① 画面右端にマウスのカーソルをあて、設定ボタンをクリックしてください。

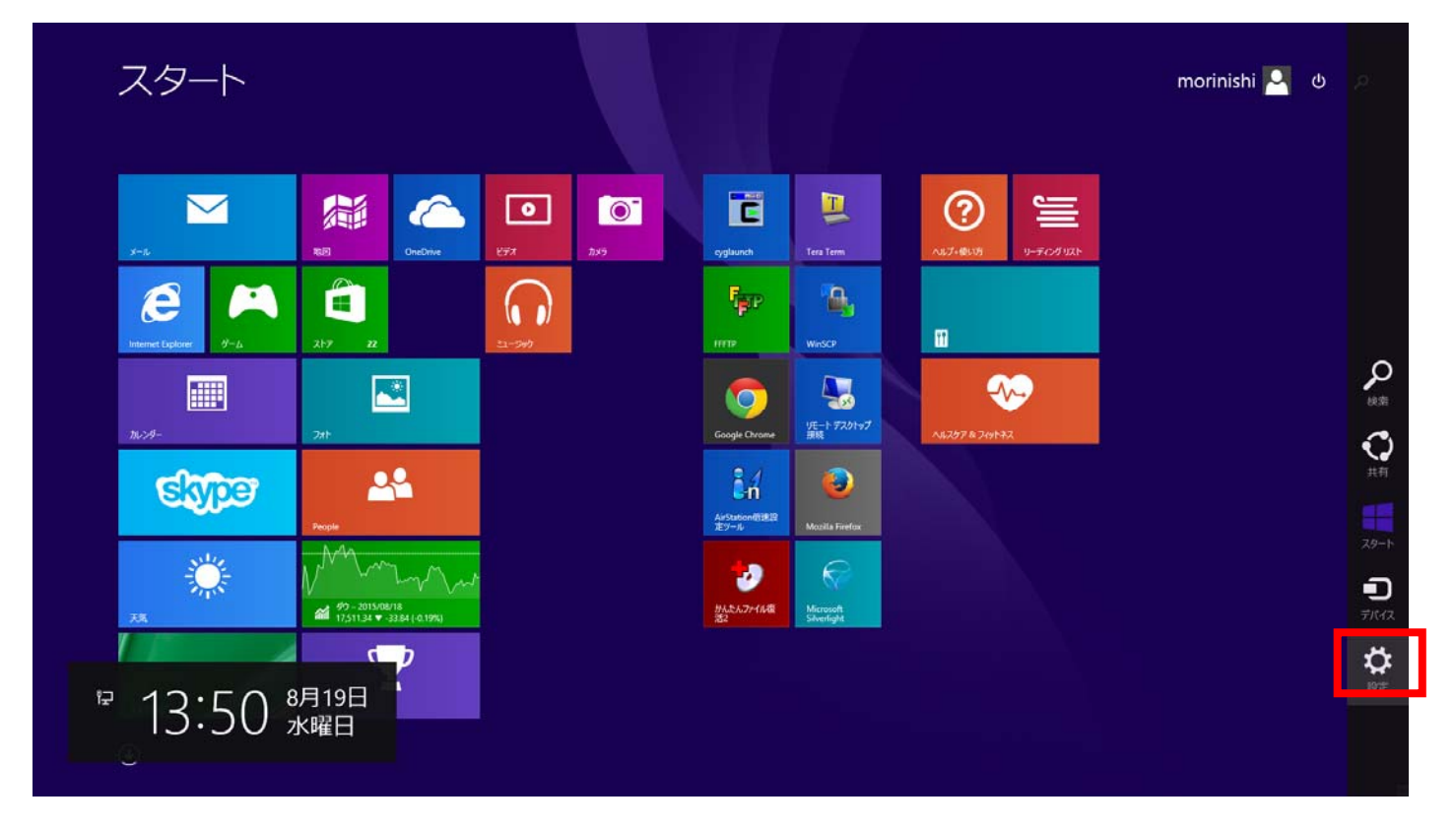

## ② ネットワークのボタンをクリックしてください。

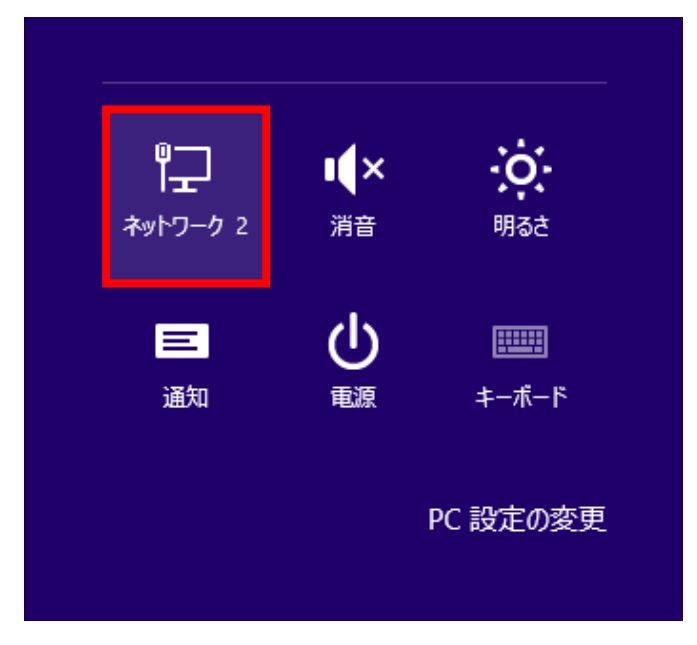

③ 対象のネットワークを選択し、右クリックして「このネットワークを削除」を選択してください。 対象のネットワークについては以下の表1をご参照ください。

| € ネットワーク                              |                                            |
|---------------------------------------|--------------------------------------------|
| 接続設定の表示<br>接続<br>P-2 ネットワーク 2<br>接続済み | 概算データ使用量の表示<br>従量制課金接続として設定<br>このネットワークを削除 |
| Wi-Fi<br>III huhs-faculty-x           | ·                                          |
| huhs-etc-x                            |                                            |
| huhs-office-x                         |                                            |
| .II huhs-student-x                    |                                            |

| 設定項目            | 設定値                                                                                                    |
|-----------------|----------------------------------------------------------------------------------------------------|
| ネットワーク名 (ESSID) | huhs=faculty=x :教員, 非常勤講師<br>huhs=office=x :職員<br>huhs=student=x :学部学生, 大学院生, 研究生, その他学生全般<br>huhs=etc=x :その他(派遣職員, アルバイト, 利用申請ユーザ, 他) |

表 1

④ 画面右下にカーソルをあてるとメニューが出てきますので「設定」アイコンをクリックしてください。

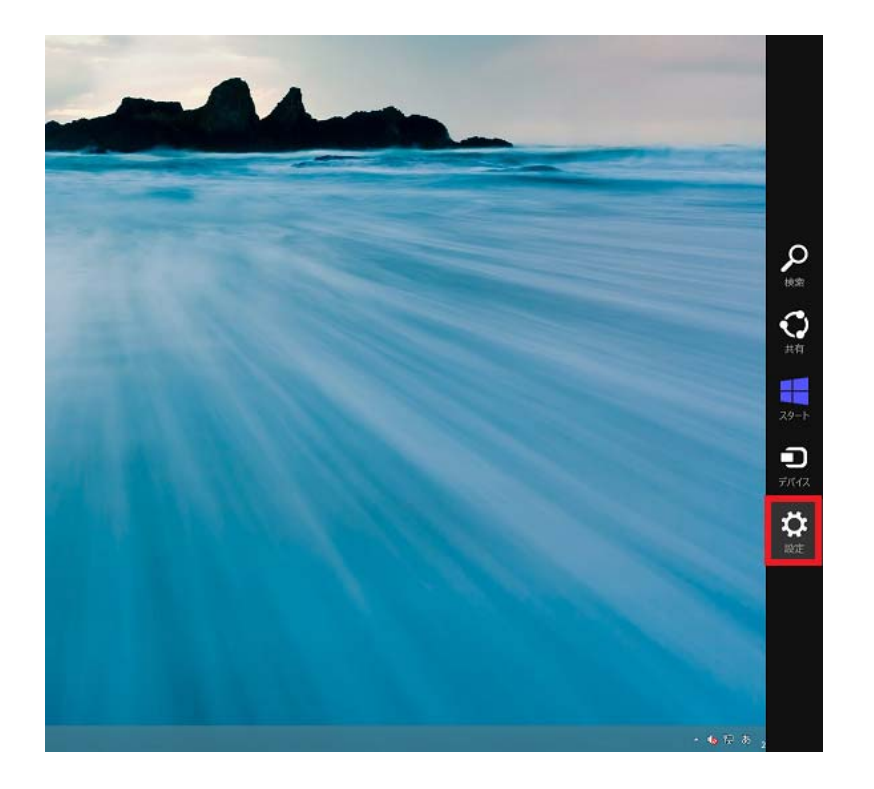

## (5)「コントロールパネル」をクリックしてください。

|                       | 設定            |
|-----------------------|---------------|
|                       | コントロールノ(ネル    |
|                       | 個人用設定         |
|                       | PC 1548       |
|                       | ~JJ.J         |
|                       |               |
|                       |               |
|                       |               |
|                       |               |
| and the second second |               |
|                       |               |
|                       |               |
|                       |               |
|                       | t⊐ ulx -ö-    |
|                       | キットワーク 消食 明らさ |
|                       |               |
|                       |               |
|                       | 「「「「「「「」」」の変更 |

(6)「ネットワークとインターネット」をクリックしてください。

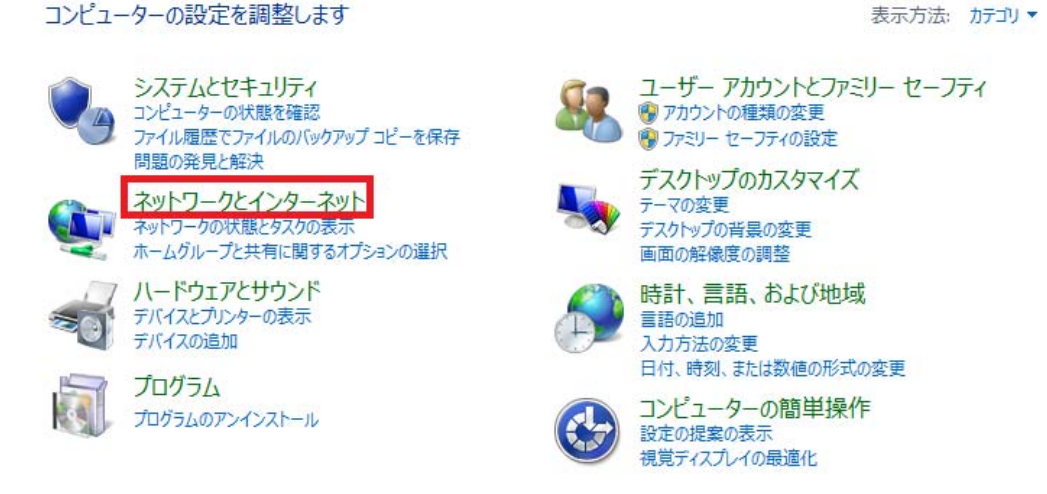

(7)「ネットワークと共有センター」をクリックしてください。

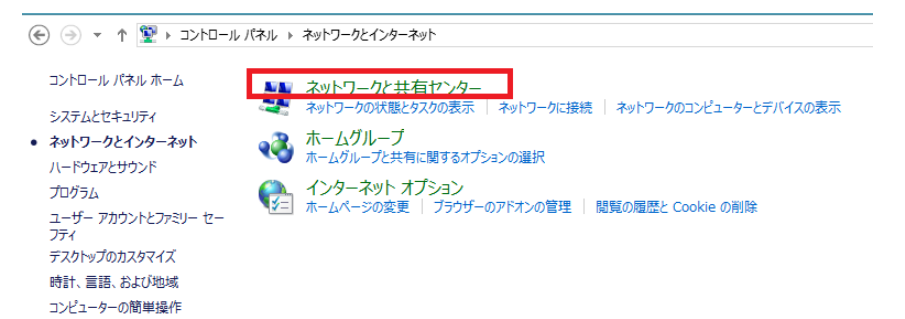

表示方法: カテゴリ マ

⑧ 「新しい接続またはネットワークのセットアップ」をクリックしてください。

| <u>#</u>                                    |                                                                       | ネットワークと共有センター                                                     | -                 | □ × |
|---------------------------------------------|-----------------------------------------------------------------------|-------------------------------------------------------------------|-------------------|-----|
| ر–۵۸رد + 👱 ← 🛞                              | レパネル » ネットワークとインターネット » ネットワー                                         | ークと共有センター                                                         | ▶ 🖒 コントロール パネルの検索 | ,p  |
| コントロール パネル ホーム<br>アダプターの設定の変更<br>共有の詳細設定の変更 | 基本ネットワーク情報の表示と接続<br>アウティブなネットワークの表示<br><b>ネットワーク</b><br>ブラィベート ネットワーク | のセットアップ<br>アクセスの種類: インクーネット<br>ホームグループ: 作成進備完了                    |                   |     |
|                                             |                                                                       | 扱続: ♀ イーサネット<br>>アップ<br>↓ VPN 接続をセットアップします。あるいは、ルーターまたはアクセス ポイントを |                   |     |
| 間連項目<br>Windows ファイアウォール<br>インターネット オプション   | 問題のトラブルシューティング<br>ネットワークの問題を診断して修復し                                   | Jます。または、トラブルシューティングに関する情報を入手します。                                  |                   |     |

⑨「ワイヤレスネットワークに手動で接続します」をクリックしてください。

|                                                                     | - 🗆 🗙 |
|---------------------------------------------------------------------|-------|
| 중 望 接続またはネットワークのセットアップ                                              |       |
| 接続オプションを選択します                                                       |       |
| インターネットに接続します<br>ブロードバンドまたはダイヤルアップによるインターネットへの接続を設定します。             | ^     |
| <b>新しいネットワークのセットアップ</b><br>新しいルーターまたはアクセス ポイントをセットアップします。           |       |
| ワイヤレス ネットワークに手動で接続します<br>非公開のネットワークに接続するか、または新しいワイヤレス プロファイルを作成します。 |       |
| 職場に接続します<br>職場へのダイヤルアップまたは VPN 接続をセットアップします。                        | ~     |
|                                                                     |       |
|                                                                     |       |
| 次へ(N)                                                               | キャンセル |

## ⑩ 下記表の対象の設定値を入力してください。

|                                                              | <b>- - - - -</b> - <b>-</b> - <b>-</b> - |
|--------------------------------------------------------------|----------------------------------------------------------------------------------------------------|
| 📀 🚊 ワイヤレス ネットワークに手重                                          | めで接続します                                                                                                    |
| 追加するワイヤレス ネットワー                                              | -クの情報を入力します                                                                                                    |
| ネットワーク名(E):                                                  |                                                                                                    |
| セキュリティの種類(S):                                                | [オブションの選択] ・                                                                                                    |
| 暗号化の種類(R):                                                   | ~                                                                                                    |
| セキュリティ キー(C):                                                | □ 文字を非表示にする(H)                                                                                                    |
| □ この接続を自動的に開始しま<br>□ ネットワークがブロードキャストを<br>警告: 選択すると、このコンピューター | す(T)<br>汗っていない場合でも接続する(O)<br>のプライバシーが危険にさらされる可能性があります。                                                                                                    |
|                                                              | VT a / 0 () + + -> + + + +                                                                                                    |
|                                                              | バヘ(N) キャンセル                                                                                                    |

| 設定項目                               | 設定値                                                                                                    |
|------------------------------------|----------------------------------------------------------------------------------------------------|
| ネットワーク名 (ESSID)                    | huhs-facultyx :教員,非常勤講師<br>huhs-officex :職員<br>huhs-studentx :学部学生,大学院生,研究生,その他学生全般<br>huhs-etcx :その他(派遣職員,アルパイト,利用申請ユーザ,他) |
| セキュリティの種類                          | WPA2-エンタープライズ                                                                                                    |
| 暗号化の種類                             | AES                                                                                                    |
| この接続を自動的に開始します                     | チェックを入れる or チェックを外す                                                                                                    |
| ネットワークがブロードキャストを<br>行っていない場合でも接続する | チェックを入れる                                                                                                    |

## ⑪ 「接続の設定を変更します(H)」をクリックしてください。

|                                           | - | ×   |
|-------------------------------------------|---|-----|
| ● 壆 ワイヤレス ネットワークに手動で接続します                 |   |     |
| 正常に huhs-office-x を追加しました                 |   |     |
| → 接続の設定を変更します(H)<br>接続のプロパティを開き、設定を変更します。 |   |     |
|                                           | • |     |
|                                           |   |     |
|                                           |   |     |
|                                           |   | 閉じる |

12 「設定」ボタンをクリックしてください。

| huhs-office-        | -x ワイヤレス ネットワークのプロパティ | × |
|---------------------|-----------------------|---|
| 接続 セキュリティ           |                       |   |
|                     |                       |   |
| セキュリティの種類(E):       | WPA2 - エンタープライズ ∨     |   |
| 中央化の挿着(N)・          |                       |   |
| □□ []1100/(里来(IN).  | AES V                 |   |
|                     |                       |   |
|                     |                       |   |
| ネットリークの認証方法の運       | 訳(0):                 |   |
| Microsoft: 保護された E/ | AP (PEAP)             |   |
| ■ ログオンするたびに、このま     | 接続用の資格情報を使用する(R)      |   |
|                     |                       |   |
|                     |                       |   |
|                     |                       |   |
|                     |                       |   |
| 詳細設定(D)             |                       |   |
|                     |                       |   |
|                     |                       |   |
|                     |                       |   |
|                     |                       |   |
|                     | OK キャンセル              |   |
|                     |                       |   |

<sup>13</sup> 証明書を検証してサーバーID を検証する(V)のチェックを外し、「構成」ボタンをクリックしてください。

| 保護された EAP のプロパティ                                                                                                    | ×  |
|----------------------------------------------------------------------------------------------------|----|
| 接続のための認証方法:                                                                                                    |    |
| □ ■<br>・<br>明書を検証してサーバーの ID を検証する(V)                                                                                                    |    |
|                                                                                                    |    |
| □ //0/9 <sup>-</sup> // <sup>-</sup> /c按抗9 <sup>-</sup> 3 (例: SiV1, SiV2, .*∓.SiV3∓.COM)(0):                                                                                                    |    |
|                                                                                                    |    |
| 信頼されたルート証明機関(R):                                                                                                    |    |
| <ul> <li>AddTrust External CA Root</li> <li>America Online Root Certification Authority 1</li> <li>Baltimore CyberTrust Root</li> <li>Class 3 Public Primary Certification Authority</li> <li>DigiCert High Assurance EV Root CA</li> <li>Entrust.net Secure Server Certification Authority</li> <li>Equifax Secure Certificate Authority</li> <li>GeosTrust Clobal CA</li> <li>★</li> <li>接続前の通知(T):</li> <li>サーバーの ID を検証できない場合にユーザーに通知します</li> </ul> |    |
| 認証方法を選択する(S):                                                                                                    | -  |
| セキュリティで保護されたパスワード (EAP-MSCHAP v2) V構成(C)                                                                                                    |    |
| ☑ 高速再接続を有効にする(F)                                                                                                    | -1 |
| □ オットワーク アクセス保護を短利9 @(N) □ サーバーに暗号化バインドの TLV がない場合は切断する(D)                                                                                                    |    |
| <ul> <li>ID プライバシーを有効にする(I)</li> </ul>                                                                                                    |    |
|                                                                                                    |    |
| OK キャンセル                                                                                                    |    |

 Windows のログオン名とパスワード(およびドメインがある場合はドメイン)を自動的に使う(A)のチェック を外し、「OK」ボタンをクリックしてください。

| EAP MSCHAPv2 のプロパティ                                              |  |
|------------------------------------------------------------------|--|
| 接続のための認証方法: Vindows のログオン名とパスワード (およびドメインがある 局合はドメイン) を自動的に使う(A) |  |
| OK キャンセル                                                         |  |

15 「OK」ボタンをクリックしてください。

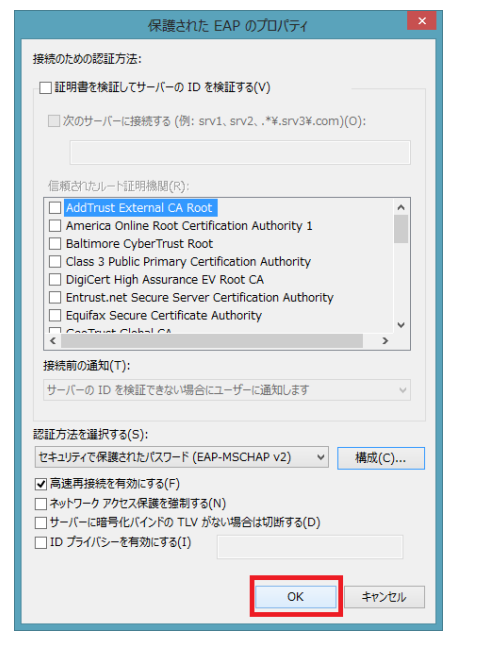

16 「詳細設定」ボタンをクリックしてください。

| 接続 セキ                                | キュリティ               |             |                     |              |   |
|--------------------------------------|---------------------|-------------|---------------------|--------------|---|
| セキュリティ                               | の種類(E):             | WPA2 - IS   | ッタープライス             | 6            | ~ |
| 暗号化の物                                | 重類(N):              | AES         |                     |              | ~ |
| - multiplant                         | an marching of      | and a man 1 |                     | marc(u)      |   |
| ■ ログオン                               | マするたびに、この           | 接続用の資格情     | 報を使用す               | ରି(R)        |   |
| • वर्णतः                             | ンするたびに、この           | 接続用の資格情     | - <u>-</u><br>報を使用す | ढ(R)         |   |
| ☑ □                                  | ンするたびに、この           | 接続用の資格情     | 報を使用す               | ō(R)         | _ |
| <ul><li>回ログオン</li><li>「詳細」</li></ul> | ッするたびに、この<br>細設定(D) | 接続用の資格情     | 報を使用す               | ରି(R)        | _ |
| <ul><li>回りオン</li><li>詳細</li></ul>    | ッするたいに、この<br>細設定(D) | 接続用の資格情     | 報を使用す               | র্ত(R)       |   |
| ☑ □Ўオン                               | ッするたびに、この<br>細設定(D) | 接続用の資格情     | 報を使用す               | <b>ड</b> (R) |   |

① 「認証モードを指定する(P)」にチェックを入れ、「ユーザ認証」を選択し
 「OK」ボタンをクリックしてください

| 詳細設定                                              | × |
|---------------------------------------------------|---|
| 802.1X の設定 802.11 の設定                             |   |
| ☑ 忍証モードを指定する(P):                                  |   |
| ユーザー認証 ∨ 資格情報の保存(C)                               |   |
| □ すべてのユーザーの資格情報を削除する(D)                           |   |
|                                                   |   |
| □ このネットワークに対するシングル サインオンを有効にする(S)                 |   |
| ● ユーザー ログオンの直前に実行する(E)                            |   |
| ユーザーログオンの直後に実行する(F)                               |   |
| 最大待ち時間 (秒)(M): 10                                 |   |
| ■ シングル サインオン中に追加のダイアログの表示を許可する(L)                 |   |
| ■ このネットワークでは、コンピューターとユーザーの認証に別の仮想<br>LAN を使用する(V) |   |
|                                                   |   |
|                                                   |   |
|                                                   |   |
|                                                   |   |
|                                                   |   |
|                                                   |   |
| 0K #9200                                          |   |

15開いているウインドウを全て閉じ、設定は終了です。